## HOW 2 SERIES

## HOW TO SEND MONEY BETWEEN BANKS

If you want to move money between an account at Dedham Savings and an account at another bank, follow these steps:

- 1. At your other bank, look up the Routing Number and Account Number that you want to send money to/from.
- 2. At Dedham Savings, login to Online Banking on the Dedham Savings website.
- 3. Click "Move Money," "Transfer," then "Manage Accounts"
- 4. Click "+ Add Accounts" and read and accept the Terms & Conditions
- 5. On the "Add an External Account" form, enter the information about your account at another bank and click "Continue."
- 6. Verify that all the information you entered is correct and click "Submit."
- **7.** For your security, we'll verify this is you making the request; choose to receive a Security Code via phone call or text. When you receive the code, enter it where prompted and click "Submit."
- 8. A confirmation of your request will appear on the Online Banking screen and you'll also receive a confirmation email from Dedham Savings.
- 9. Check on your account at your other bank periodically. Within 4 days, you should receive micro deposits (small deposits of less than \$1 each) at your other bank from Dedham Savings. Write down these deposit amounts.
- 10. Log back into Online Banking at Dedham Savings, click "Move Money," "Transfer," then "Manage Accounts." You'll see that an External Account is "Pending Verification."
- 11. Click the "..." to "Verify," then enter the amounts of the micro deposits and click "Submit."
- 12. That's it! Your account at the other bank should be Verified, and you can now transfer money between Dedham Savings and your other bank.

## **Need More Help From an Expert?**

- Give us a call during business hours at 781-329-6700
- Visit our website and click "Learn" to view a Demo

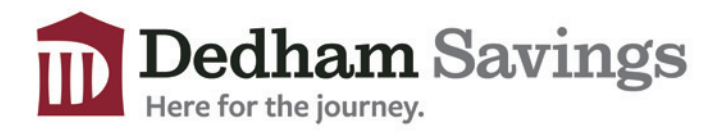

www.dedhamsavings.com